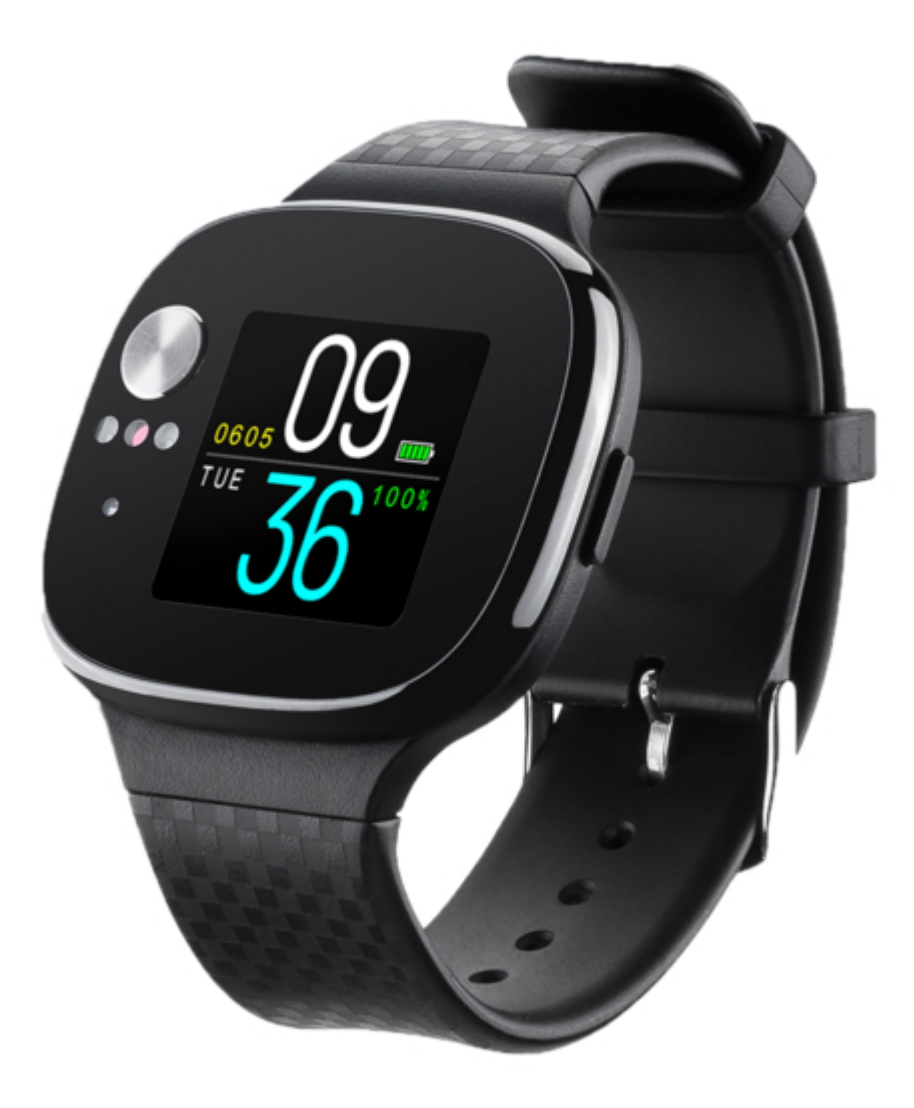

## Asus VivoWatch BP User Manual

| 69  |  |
|-----|--|
| 05  |  |
| 70  |  |
| 71  |  |
| 72  |  |
| 12  |  |
| 73  |  |
| 74  |  |
| 7   |  |
| /5  |  |
| 76  |  |
| 77  |  |
| //  |  |
| 78  |  |
| 79  |  |
| 00  |  |
| 00  |  |
| 81  |  |
| 82  |  |
| 02  |  |
| ک۵  |  |
| 84  |  |
| 85  |  |
| 00  |  |
| 86  |  |
| 87  |  |
| 88  |  |
| 00  |  |
| 89  |  |
| 90  |  |
| 91  |  |
| 92  |  |
| 02  |  |
| 93  |  |
| 94  |  |
| 95  |  |
| 96  |  |
| 07  |  |
| 97  |  |
| 98  |  |
| 99  |  |
| 100 |  |
| 100 |  |
| 101 |  |
| 102 |  |
| 102 |  |
| 102 |  |
| 104 |  |
| 105 |  |
| 106 |  |
| 100 |  |
| 107 |  |
| 108 |  |
| 100 |  |
| 103 |  |
| 110 |  |
| 111 |  |
| 112 |  |
| 112 |  |
| 113 |  |
| 114 |  |
| 115 |  |
| 116 |  |
| 110 |  |
| 117 |  |
| 118 |  |

¢

•

Table of Contents

Bookmarks

•

Download this manual

Quick Links

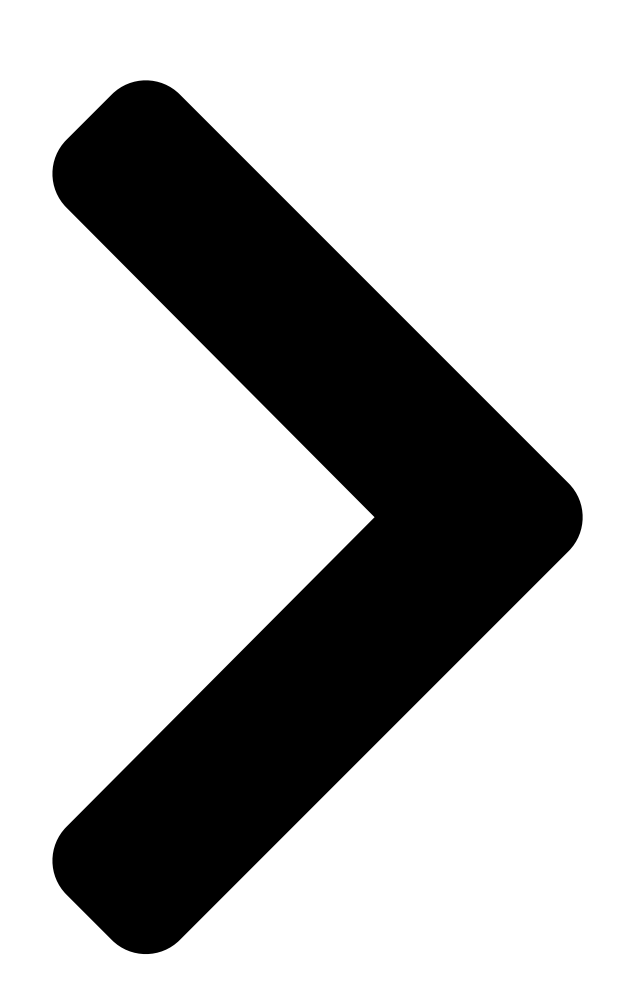

A15521 June 2019 First Edition HC-A04 / HC-A04A

# User Manual

Android App

iOS App

Table of Contents

Next Page

### Related Manuals for Asus VivoWatch BP

Watch Asus VivoWatch BP User Manual (426 pages) Fitness Trackers Asus VivoWatch BP HC-A04 User Manual (52 pages) Watch ASUS VivoWatch User Manual (54 pages) Watch ASUS VivoWatch E-Manual (50 pages) Watch Asus VIVOWATCH E-Manual (48 pages) Watch Asus VivoWatch SP User Manual (324 pages) Watch Asus VivoWatch SP User Manual (188 pages) Watch Asus VivoWatch 5 User Manual (340 pages) Watch Asus VivoWatch 5 User Manual (196 pages) Watch Asus VivoWatch 5 AERO User Manual (54 pages) Watch Asus ZENWATCH3 E-Manual (64 pages) Watch Asus ZenWatch User Manual (58 pages) Watch Asus ZenWatch Quick Start Manual (19 pages) Watch Asus ZenWatch E-Manual (46 pages) Watch Asus ZenWatch 2 WI502Q E-Manual (62 pages)

## Summary of Contents for Asus VivoWatch BP

Page 1 A15521 June 2019 First Edition HC-A04 / HC-A04A User Manual Android App iOS App...

<u>Page 3</u> Introduction Thank you for purchasing the ASUS VivoWatch BP! ASUS VivoWatch BP is the world's first wearable device that packs ASUS HealthAI technology and some fitness functions with all the benefits of being accurate, smart, and compact. Please fill in the following information for future reference:...

#### Page 4: About This Manual

Chapter 1: Getting started This chapter details the hardware components of your ASUS VivoWatch BP and shows you how to use the different parts of your ASUS VivoWatch BP. Chapter 2: Using your ASUS VivoWatch BP This chapter provides an overview of using your ASUS VivoWatch BP.

#### Page 5: Conventions Used In This Manual

This message contains important information that must be followed to keep you safe while performing tasks and prevent damage to your ASUS VivoWatch BP's data and components. Typography Bold = This indicates a menu or an item that must be selected.

#### Page 6: Safety Precautions

5°C and 40°C, and stored in environments with ambient temperatures between -20°C and 45°C. • DO NOT leave your ASUS VivoWatch BP in a hot car. Temperatures in a parked car on sunny days can exceed the recommended ambient temperatures.

<u>Page 7</u> • Keeping your ASUS VivoWatch BP and the strap clean and dry will reduce the possibility of skin irritation. • If you experience redness, swelling, itchiness, or any other irritation or discomfort on your skin around, or beneath, your ASUS VivoWatch BP, please remove your ASUS VivoWatch BP and consult your physician before resuming wear.

#### Page 8: Battery Precautions

Battery precautions • Do not dispose of in fire. • Never attempt to short-circuit the battery. • Never attempt to disassemble and reassemble the battery. • Discontinue usage if leakage is found.

Page 9 Getting started...

<u>Page 10</u> Getting to know your ASUS VivoWatch BP • Your ASUS VivoWatch BP can be used as a standalone device for measurements and time adjustments. • Download and install the companion app for a complete overview of your health data. For more details, refer to the...

**Page 11** • ASUS VivoWatch BP complies with IP67 for dust and water- resistant. Suitable for splashes, rain, snow, or showering. Not suitable for swimming, diving, snorkeling, scuba diving, or high speed watersports. • DO NOT use your ASUS VivoWatch BP in liquids with chemicals or salt water (such as sea water, swimming pools, or hot springs) as it may damage the charging connectors.

Page 12 For more details, refer to the Using your ASUS VivoWatch BP section in this manual. Touch screen display panel Use the touch screen display panel to operate your ASUS VivoWatch BP using gestures. For more details, refer to the Using your ASUS...

#### Page 13: Home Button

Home button Press this button on your ASUS VivoWatch BP to return to the home screen. You can also press this button to unlock your ASUS VivoWatch BP or enable other functions. Press and hold this button for two (2) seconds to power on your ASUS VivoWatch BP, or press and hold this button for fifteen (15) seconds to power off your ASUS VivoWatch BP.

Page 14 Charging your ASUS VivoWatch BP 1. Align and place the charging connectors on your ASUS VivoWatch BP onto the charging connectors in the charging dock. Stand Portable charging dock charging dock The stand charging dock comes bundled with the HC-A04 and HC-A04A models, and the portable charging dock comes bundled with the HC-A04A model only.

<u>Page 15</u> 2. Gently push your ASUS VivoWatch BP so that it is firmly seated inside the charging dock. Stand charging dock Portable charging dock...

<u>Page 16</u> • Do not short circuit the charging connectors on the dock. • Some power banks can not detect low current devices, and will therefore not be able to charge the ASUS VivoWatch BP.

Page 17 Using your ASUS VivoWatch BP...

#### Page 18: Installing The Companion App

Installing the companion app Pair your ASUS VivoWatch BP with the companion app to take advantage of all its features, such as activity data, pill reminders, path tracking, message and call notifications, and sleep and health recommendations. 1. On your phone, log in or sign up for a Google account or Apple ID.

#### Page 19: Pairing For The First Time

Pairing for the first time • Turn on the Bluetooth of your phone before pairing. • Ensure that the ASUS VivoWatch BP is within three meters from your phone. 1. Press and hold the home button for two (2) seconds to power on your ASUS VivoWatch BP.

<u>Page 20</u> Pairing with another device or pairing again • Turn on the Bluetooth of your phone before pairing. • Ensure that the ASUS VivoWatch BP is within three meters from your phone. 1. From the Today screen, tap Device on the bottom of the screen.

Page 21 2. From the Device screen, tap Pairing. 3. Select your ASUS VivoWatch BP from the available list, then tap OK to start the pairing.

<u>Page 22</u> Navigating your ASUS VivoWatch BP Unlocking your ASUS VivoWatch BP Press the Home button to unlock your ASUS VivoWatch BP. You can scroll through the ASUS VivoWatch BP features after it is unlocked. After a period of inactivity, the ASUS VivoWatch BP...

<u>Page 23</u> Scrolling through ASUS VivoWatch BP features Swipe left or right to scroll through the ASUS VivoWatch BP features. You can press the Home button to return to the HOME screen.

<u>Page 24</u> Viewing more information for the selected feature Swipe up or down to view more information for the selected ASUS VivoWatch BP feature or change the watch face. Not all features contain additional information.

#### Page 25: Home Screen

The screens shown in this manual are for reference only. Home screen The ASUS VivoWatch BP home screen displays the time, date, and status of your ASUS VivoWatch BP. Icon...

#### Page 26: Measuring Screen

Measuring screen This screen allows you to measure your heart rate and health data. Your ASUS VivoWatch BP can also estimate your emotional stress by using the PTT (Pulse Transit Time) Index and the estimated the blood flow rate. Swipe right from the Home screen to enter the Measuring screen.

<u>Page 27</u> To get more accurate results: • Wear the ASUS VivoWatch BP in a normal way with the watch face facing up, the bottom of the ASUS VivoWatch BP touching your skin, and the ASUS VivoWatch BP away from your wrist bone.

Page 28 VivoWatch BP automatically determines your current heart rate. To get more accurate results: 1. Wear the ASUS VivoWatch BP in a normal way with the watch face facing up, the bottom of the ASUS VivoWatch BP touching your skin, and the ASUS VivoWatch BP away from your wrist bone.

<u>Page 29</u> Enter your personal information correctly for more accurate health data. Language Change device language. Brightness Adjust the brightness of your ASUS VivoWatch BP. This effect is more noticeable in darker environments. About View more information about your device, such as firmware...

#### Page 30: Activities Screen

Activities screen Your ASUS VivoWatch BP will automatically record your daily activities and display them on this screen. Swipe left from the Home screen to enter the Activities screen. You can view your daily activities such as steps you have taken, calories you have burned, your sleep time, and your comfort sleep time as they are recorded.

#### Page 31: Exercise Screen

Exercise screen This screen allows you to keep track of your exercise sessions. When you start exercise mode, your ASUS VivoWatch BP will record information about the current exercise session and show the information as they are recorded. Entering exercise mode To enter exercise mode, swipe left or right to the EXERCISE screen, then tap START to enter exercise mode.

Page 32 From the exercise screen, swipe left or right to view information such as the real time heart rate, exercise time, calories, steps, and distance for the current exercise session. Exiting exercise mode Press the home button and tap END to exit exercise mode.

<u>Page 33</u> Notifications When you receive a call or message on your paired phone, your ASUS VivoWatch BP will vibrate and show you the phone number of the caller or a preview of the message. Reminders Your ASUS VivoWatch BP will also show you walk and pill reminders to aid...

<u>Page 34</u> Updating your ASUS VivoWatch BP Updating through the ASUS HealthConnect App 1. Launch the ASUS HealthConnect App. 2. From the Today screen, tap Device on the bottom of the screen. Device icon...

Page 35 3. From the Device screen, tap on the device you would like to update. 4. Tap Update. A pop-up message will appear when the firmware update is completed.

| Page 37 000 0000ASUS000000000 0000000000 000 00 00 00 000000 |  |
|--------------------------------------------------------------|--|
| ASUS HealthAl                                                |  |
|                                                              |  |
| Image: https://account.asus.com/product_reg.aspx             |  |

 Page 38
 Control Control Contro Control Control Contro Control Control Contro Control Control Con

https://www.asus.com/vivowatch/ASUS-vivowatch-BP-HC-A044/HelpDesk\_Manual/...

 Page 39
 Contract and a contraction according according accor

 Page 40
 Constrainty
 Constrainty
 Constrainty
 Constrainty
 Constrainty
 Constrainty
 Constrainty
 Constrainty
 Constrainty
 Constrainty
 Constrainty
 Constrainty
 Constrainty
 Constrainty
 Constrainty
 Constrainty
 Constrainty
 Constrainty
 Constrainty
 Constrainty
 Constrainty
 Constrainty
 Constrainty
 Constrainty
 Constrainty
 Constrainty
 Constrainty
 Constrainty
 Constrainty
 Constrainty
 Constrainty
 Constrainty
 Constrainty
 Constrainty
 Constrainty
 Constrainty
 Constrainty
 Constrainty
 Constrainty
 Constrainty
 Constrainty
 Constrainty
 Constrainty
 Constrainty
 Constrainty
 Constrainty
 Constrainty
 Constrainty
 Constrainty
 Constrainty
 Constrainty
 Constrainty
 Constrainty
 Constrainty
 Constrainty
 Constrainty
 Constrainty
 Constrainty
 Constrainty
 Constrainty
 Constrainty
 Constrainty
 Constrainty
 Constrainty
 Constrainty
 Constrainty
 Constrainty
 Constrainty
 Constrainty
 Constrainty
 Constrainty
 Constrainty
 Constrainty
 <thConstrainty</th>

Page 43 0 0 0 0000...

Page 44 000000 0 0 0...

 Page 45
 0
 0
 0
 0
 0
 0
 0
 0
 0
 0
 0
 0
 0
 0
 0
 0
 0
 0
 0
 0
 0
 0
 0
 0
 0
 0
 0
 0
 0
 0
 0
 0
 0
 0
 0
 0
 0
 0
 0
 0
 0
 0
 0
 0
 0
 0
 0
 0
 0
 0
 0
 0
 0
 0
 0
 0
 0
 0
 0
 0
 0
 0
 0
 0
 0
 0
 0
 0
 0
 0
 0
 0
 0
 0
 0
 0
 0
 0
 0
 0
 0
 0
 0
 0
 0
 0
 0
 0
 0
 0
 0
 0
 0
 0
 0
 0
 0
 0
 0
 0
 0
 0
 0
 0
 0
 0
 0
 0
 0
 0
 0
 0
 0
 0
 0
 0
 0
 0</

 Page 46
 PPG
 PPG
 PPG
 PPG
 PPG
 PPG
 PPG
 PPG
 PPG
 PPG
 PPG
 PPG
 PPG
 PPG
 PPG
 PPG
 PPG
 PPG
 PPG
 PPG
 PPG
 PPG
 PPG
 PPG
 PPG
 PPG
 PPG
 PPG
 PPG
 PPG
 PPG
 PPG
 PPG
 PPG
 PPG
 PPG
 PPG
 PPG
 PPG
 PPG
 PPG
 PPG
 PPG
 PPG
 PPG
 PPG
 PPG
 PPG
 PPG
 PPG
 PPG
 PPG
 PPG
 PPG
 PPG
 PPG
 PPG
 PPG
 PPG
 PPG
 PPG
 PPG
 PPG
 PPG
 PPG
 PPG
 PPG
 PPG
 PPG
 PPG
 PPG
 PPG
 PPG
 PPG
 PPG
 PPG
 PPG
 PPG
 PPG
 PPG
 PPG
 PPG
 PPG
 PPG
 PPG
 PPG
 PPG
 PPG
 PPG
 PPG
 PPG
 PPG
 PPG
 PPG
 PPG
 PPG
 PPG
 PPG
 PPG
 PPG
 PPG
 PPG
 PG
 PPG
 PPG
 <t

 Page 50
 3.
 Description
 Description
 Description
 Description
 Description
 Description
 Description
 Description
 Description
 Description
 Description
 Description
 Description
 Description
 Description
 Description
 Description
 Description
 Description
 Description
 Description
 Description
 Description
 Description
 Description
 Description
 Description
 Description
 Description
 Description
 Description
 Description
 Description
 Description
 Description
 Description
 Description
 Description
 Description
 Description
 Description
 Description
 Description
 Description
 Description
 Description
 Description
 Description
 Description
 Description
 Description
 Description
 Description
 Description
 Description
 Description
 Description
 Description
 Description
 Description
 Description
 Description
 Description
 Description
 Description
 Description
 Description
 Description
 Description
 Description
 Description
 Description
 Description
 Des

Page 51 0 0 0 00000...

 Page 53
 Opposition
 Opposition
 Opposition
 Opposition
 Opposition
 Opposition
 Opposition
 Opposition
 Opposition
 Opposition
 Opposition
 Opposition
 Opposition
 Opposition
 Opposition
 Opposition
 Opposition
 Opposition
 Opposition
 Opposition
 Opposition
 Opposition
 Opposition
 Opposition
 Opposition
 Opposition
 Opposition
 Opposition
 Opposition
 Opposition
 Opposition
 Opposition
 Opposition
 Opposition
 Opposition
 Opposition
 Opposition
 Opposition
 Opposition
 Opposition
 Opposition
 Opposition
 Opposition
 Opposition
 Opposition
 Opposition
 Opposition
 Opposition
 Opposition
 Opposition
 Opposition
 Opposition
 Opposition
 Opposition
 Opposition
 Opposition
 Opposition
 Opposition
 Opposition
 Opposition
 Opposition
 Opposition
 Opposition
 Opposition
 Opposition
 Opposition
 Opposition
 Opposition
 Opposition
 Opposition
 Opposition
 Opposition

 Page 56
 ASUS VivoWatch BP
 D
 D
 D
 D
 D
 D
 D
 D
 D
 D
 D
 D
 D
 D
 D
 D
 D
 D
 D
 D
 D
 D
 D
 D
 D
 D
 D
 D
 D
 D
 D
 D
 D
 D
 D
 D
 D
 D
 D
 D
 D
 D
 D
 D
 D
 D
 D
 D
 D
 D
 D
 D
 D
 D
 D
 D
 D
 D
 D
 D
 D
 D
 D
 D
 D
 D
 D
 D
 D
 D
 D
 D
 D
 D
 D
 D
 D
 D
 D
 D
 D
 D
 D
 D
 D
 D
 D
 D
 D
 D
 D
 D
 D
 D
 D
 D
 D
 D
 D
 D
 D
 D
 D
 D

 Page 60
 D
 D
 PTT
 Pulse Transit

 Time
 D
 D
 D
 D
 D
 D
 D
 D
 D
 D
 D
 D
 D
 D
 D
 D
 D
 D
 D
 D
 D
 D
 D
 D
 D
 D
 D
 D
 D
 D
 D
 D
 D
 D
 D
 D
 D
 D
 D
 D
 D
 D
 D
 D
 D
 D
 D
 D
 D
 D
 D
 D
 D
 D
 D
 D
 D
 D
 D
 D
 D
 D
 D
 D
 D
 D
 D
 D
 D
 D
 D
 D
 D
 D
 D
 D
 D
 D
 D
 D
 D
 D
 D
 D
 D
 D
 D
 D
 D
 D
 D
 D
 D
 D
 D
 D
 D
 D
 D</td

 Page 61
 Description
 Description
 Description
 Description
 Description
 Description
 Description
 Description
 Description
 Description
 Description
 Description
 Description
 Description
 Description
 Description
 Description
 Description
 Description
 Description
 Description
 Description
 Description
 Description
 Description
 Description
 Description
 Description
 Description
 Description
 Description
 Description
 Description
 Description
 Description
 Description
 Description
 Description
 Description
 Description
 Description
 Description
 Description
 Description
 Description
 Description
 Description
 Description
 Description
 Description
 Description
 Description
 Description
 Description
 Description
 Description
 Description
 Description
 Description
 Description
 Description
 Description
 Description
 Description
 Description
 Description
 Description
 Description
 Description
 Description
 Description
 Description
 Descrip
 Descrip
 De

 Page 63
 0
 0
 0
 0
 0
 0
 0
 0
 0
 0
 0
 0
 0
 0
 0
 0
 0
 0
 0
 0
 0
 0
 0
 0
 0
 0
 0
 0
 0
 0
 0
 0
 0
 0
 0
 0
 0
 0
 0
 0
 0
 0
 0
 0
 0
 0
 0
 0
 0
 0
 0
 0
 0
 0
 0
 0
 0
 0
 0
 0
 0
 0
 0
 0
 0
 0
 0
 0
 0
 0
 0
 0
 0
 0
 0
 0
 0
 0
 0
 0
 0
 0
 0
 0
 0
 0
 0
 0
 0
 0
 0
 0
 0
 0
 0
 0
 0
 0
 0
 0
 0
 0
 0
 0
 0
 0
 0
 0
 0
 0
 0
 0
 0
 0
 0
 0
 0
 0</

 Page 65
 Operation
 Operation
 Operation
 Operation
 Operation
 Operation
 Operation
 Operation
 Operation
 Operation
 Operation
 Operation
 Operation
 Operation
 Operation
 Operation
 Operation
 Operation
 Operation
 Operation
 Operation
 Operation
 Operation
 Operation
 Operation
 Operation
 Operation
 Operation
 Operation
 Operation
 Operation
 Operation
 Operation
 Operation
 Operation
 Operation
 Operation
 Operation
 Operation
 Operation
 Operation
 Operation
 Operation
 Operation
 Operation
 Operation
 Operation
 Operation
 Operation
 Operation
 Operation
 Operation
 Operation
 Operation
 Operation
 Operation
 Operation
 Operation
 Operation
 Operation
 Operation
 Operation
 Operation
 Operation
 Operation
 Operation
 Operation
 Operation
 Operation
 Operation
 Operation
 Operation
 Operation
 Operation

 Page 68
 ASUS VivoWatch BP
 Output
 Output
 Output
 Output
 Output
 Output
 Output
 Output
 Output
 Output
 Output
 Output
 Output
 Output
 Output
 Output
 Output
 Output
 Output
 Output
 Output
 Output
 Output
 Output
 Output
 Output
 Output
 Output
 Output
 Output
 Output
 Output
 Output
 Output
 Output
 Output
 Output
 Output
 Output
 Output
 Output
 Output
 Output
 Output
 Output
 Output
 Output
 Output
 Output
 Output
 Output
 Output
 Output
 Output
 Output
 Output
 Output
 Output
 Output
 Output
 Output
 Output
 Output
 Output
 Output
 Output
 Output
 Output
 Output
 Output
 Output
 Output
 Output
 Output
 Output
 Output
 Output
 Output
 Output
 Output
 Output
 Output

#### Page 70 [] [] [] ...

Page 71 אוא ASUS VivoWatch BP אוא ASUS VivoWatch BP אוא ASUS VivoWatch BP אוא אוא ASUS אויע השעון , ופונקציות ASUS HealthAl השעון הראשון בעולם שכולל את טכנולוגיית עם כל מה שצריך כדי להיות מדויק, חכם ASUS HealthAl השעון הראשון בעולם שכולל את טכנולוגיית עם כל מה שצריך כדי להיות מדויק. חכם ....

Page 72 מדריך זה כולל מידע לגבי תכונות החומרה והתוכנה של השעון : ומסודר לפי הפרקים הבאים ASUS VivoWatch BP בפרק הזה מוסבר על חלקי החומרה של ASUS VivoWatch BPפרק 1: צעדים ראשונים ואיך ASUS VivoWatch BP. ...פרק 2: שימוש ב-ASUS VivoWatch BP להשתמש בחלקים השונים של ASUS VivoWatch BP.

Page 74 .ASUS VivoWatch BP. • כשעונדים את השעון הדוק מדי יש יותר סיכוי לחוות גירוי מ- ASUS VivoWatch BP. מומלץ להסיר את • והרצועה ולשמור ASUS VivoWatch BP מדי פעם כדי לאפשר לעור לנשום. ASUS VivoWatch BP מומלץ להסיר את • והרצועה ולשמור ...• מומלץ לנקות את ASUS VivoWatch BP עליהם יבשים ...•

Page 75 במקרים של אדמומיות, נפיחות, גירוד או כל גירוי או חוסר נוחות אחרים בעור •, יש להסיר את ASUS VivoWatch BP-ענידת השעון עם רופא לפני המשך ענידת השעון ASUS VivoWatch BP ענידת - ולהתייעץ עם רופא לפני המשך ענידת השעון. או מתחת ל... • השעון, גם אחרי שהתסמינים נעלמים, עלולה לגרום לגירוי לחזור או

Page 76 • אמצעי זהירות לסוללה . אין להשליך אותה לאש • . אין לבצע פעולות שעלולות לגרום לקצר בסוללה • 74 74 74 ....לעולם אין לנסות לפרק ולהרכיב מחדש את הסוללה • ....לעולם אין לנסות לפרק ולהרכיב מחדש את הסוללה • ....

...צעדים ראשונים 75 75 <u>Page 77</u> 75...

Page 78 ASUS VivoWatch BP הכרת כמוצר בפני עצמו ASUS VivoWatch BP. למדידת זמן ומדדים שונים • אפשר להוריד ולהתקין את האפליקציה הנלווית כדי ליהנות מנתוני בריאות נוספים. למדידת זמן ומדדים שונים • הסבר נוסף בנושא מפורט בחלק .התקנת האפליקציה הנלווית שבמדריך 76 76.

Page 79 יש נוזלים עם כימיקלים או מלח (כגון מי ים, בריכות שחייה או מרחצאות חמים) מחשש לנזק למחברי ASUS VivoWatch BP כאלה באו במגע עם את המחברים במים נקיים ולייבש כאלה באו במגע עם את המחברים במים נקיים ולייבש ASUS VivoWatch BP הטעינה. אם נוזלים יש לשטוף היטב...

Page 80 .. בריאות. החיישן זה גם מאפשר למדוד את הדופק -הסבר נוסף בנושא מפורט בחלק שימוש ב מסך המגע משמש ASUS VivoWatch BPלוח מסך מגע . באמצעות תנועות ASUS VivoWatch BP מסך המגע משמש ב. שבמדריך להפעלת -הסבר נוסף בנושא מפורט בחלק שימוש ב . שבמדריך

Page 81 לחצן 'בית למסך' ASUS VivoWatch BP אראיצו הזה מחזירה את או ASUS VivoWatch BP הבית. אפשר גם ללחוץ עליו כדי לפתוח את להפעיל פונקציות אחרות לחיצה קצרה על הלחצן הזה במשך שתי BP הבית. אפשר גם ללחוץ עליו כדי לפתוח את להפעיל פונקציות מפעילה את לחיצה ארוכה עליו במשך כ-51 שניות מכבה ASUS VivoWatch BP .ASUS VivoWatch BP .ASUS VivoWatch BP ...את BP ...את

Page 82 ASUS VivoWatch BP איז מחברי הטעינה 2008 VivoWatch BP איז מחברי הטעינה 10 הישרים את מחברי HC-A04A הטעינה ניידת תחנת עגינה ניידת HC-A04A החנת עגינה ניידת לדגמי. בלבד HC-A04A ו-HC-A04A ותחנת העגינה הניידת מצורפת לדגם .• חשוב לוודא שמחברי הטעינה MC-A04A הנייחת מצורפת לדגמי. בלבי ותחנת העגינה הניידת מצורפת לדגם ...

Page 83 כדי שיתחבר היטב למטען. ASUS VivoWatch BP 1 כדי שיתחבר היטב למטען. 81 81 און 1 און 1 איז 1 איז

Page 84 נדלק אוטומטית כשהסוללה טעונה ASUS VivoWatch BP במלואה - עלול לגרום נזק חמור ל. USB-• אינו מכוסה באחריות . • אין. ASUS VivoWatch BPחיבור לא נכון של כבל ה . נזק שנגרם כתוצאה משימוש לא נכון ...לחבר את מחברי הטעינה למטען באופן שיגרום קצר...

Page 85 ASUS VivoWatch BP-83 83 ....שימוש ב

Page 86 או מומלץ ASUS VivoWatch BP התקנת האפליקציה הנלווית לאפליקציה הנלווית כדי ליהנות מכל ASUS VivoWatch BP לחבר בין התכונות של השעון, כמו נתוני פעילות, תזכורות לנטילת תרופות, מעקב אחרי .מסלולים, התראות על Google או Google או Google ושיחות והמלצות לשיפור השינה והבריאות . בטלפון או יוצרים חשבון חדש ...

**Page 87** נמצא קרוב לטלפון ASUS VivoWatch BP. נמצא קרוב לטלפון (עד 3 מטר 1. לוחצים על לחצן הבית-ASUS VivoWatch BP. ASUS HealthConnect במשך שתי (2) שניות כדי להדליק את ASUS VivoWatch BP. ASUS HealthConnect במשר שתי (2).

צריך להפעיל את ה נמצא-Bluetooth התאמה מחדש או עם מכשיר אחר . בטלפון לפני ההתאמה Bluetooth יצריך להפעיל את ה נמצא-Device (מכשיר) בחלק התחתון של המסך-SUS VivoWatch BPקרוב לטלפון (עד 3 מטר . (מכשיר) בחלק התחתון של המסך-Today (היום), הקש על ...

2. במסך שלך מהרשימה הזמינה, ולאחר מכן הקש Device (מכשיר), הקש על Pairing (התאמה(. Page 89 על SUS VivoWatch BP-על את תהליך הצימוד-SUS VivoWatch BP-על את תהליך הצימוד-19

Page 90 ASUS VivoWatch BP פתיחת (לחצן ASUS VivoWatch BP ניווט ב-ASUS VivoWatch BP פתיחת (לחצן ASUS VivoWatch BP הבית). אחרי שפותחים אותו אפשר לדפדף בין כל התכונות של ASUS כדי לפתוח את ASUS VivoWatch BP הבית). אחרי שפותחים אותו אפשר לדפדף בין כל התכונות של חוסר פעילות, VivoWatch BP ASUS VivoWatch ו

Page 91 ASUS VivoWatch BP דפדוף בתכונות של אפשר להחליק שמאלה או ימינה כדי לדפדף בין התכונות ASUS VivoWatch BP (לחצן Home button 89 89. של

Page 93 ASUS VivoWatch BP התכונות של מציג מידע על סטטוס הפעילות היומית שלך, זמני ASUS VivoWatch BP פעילות גופנית ואיכות השינה כדי לעזור לך לנהל אורח חיים בריא יותר .התמונות שבמדריך הזה הן.

התאריך והסטטוס של ASUS VivoWatch BP בלבד מסך הבית מוצגים השעה, התאריך והסטטוס של....

Page 94 במסך הזה מוצגות המדידות של הדופק ונתוני הבריאות (המודד. ASUS VivoWatch BP מסך המדידה עבר הדם בין גם יכול להעריך את הלחץ הרגשי באמצעות מדד שני כלי דם) ואת קצב זרימת הדם. כדי PTTאת מעבר הדם בין ...למיכנס למסך המדידה, מחליקים ימינה.

Page 95 יכול להשפיע על רמת ASUS VivoWatch BP יכול להשפיע על רמת ASUS VivoWatch BP יכול להשפיע על רמת לפרק כף היד לענוד את • כשהצד ASUS VivoWatch BPלקבלת מדידות מדויקות יותר, כמו כל שעון רגיל, מעבר לפרק כף היד...שמראה את השעה פונה כלפי מעלה והחלק התחתון של

<u>Page 96</u> של ASUS VivoWatch BP במסך הזה מוצג הדופק ASUS VivoWatch BP של ASUS עודד ASUS VivoWatch BP במסך הזה מוצג הדופק לפרק כף היד 1. לענוד את ASUS VivoWatch BP: טיפים לקבלת מדידות מדויקות יותר , כמו כל שעון רגיל, מעבר לפרק כף היד 2...ASUS VivoWatch BP ...

Page 97 מומלץ להזין פרטים אישיים מדויקים כדי לקבל נתוני בריאות .נכונים .שינוי שפת המכשיר שפה . בדרך ASUS VivoWatch BPכלל צריך כיוון רמת הבהירות של בהירות .לכוון את הבהירות בסביבות חשוכות יותר ,הצגת ארסת הקושחה, מספר סידורי...

Page 98 במסך. אותו הומיות ומציג אותן SUS VivoWatch BP במסך. די להיכנס למסך הפעילויות היומיות ומציג אותן היומיות שתועדו, הזה. כדי להיכנס למסך הפעילויות, מחליקים שמאלה במסך הבית כאן אפשר לבדוק את הפעילויות היומיות שתועדו, כמו מספר הצעדים, מספר .קלוריות שנשרפו, שעות השינה ונוחות השינה .כדי להציג פעילויות אחרות מחליקים...למעלה ולמטה...

Page 99 מסך פעילות גופנית במסך הזה אפשר לעקוב אחרי אימוני כושר ופעילות גופנית. כשעוברים למצב ASUS VivoWatch BPמתעד ומציג פרטים על האימון או Asus vivoWatch BP פעילות גופנית. הפעילות מעבר למצב פעילות גופנית כדי, מחליקים שמאלה או ימינה במסך הפעילות...

Page 100 אפשר להחליק ימינה או שמאלה במסך הפעילות הגופנית כדי להציג פרטים על .הפעילות הנוכחית כמו לחץ כמו דופק בזמן אמת, זמן הפעילות, קלוריות, צעדים ומרחק יציאה ממצב פעילות גופנית ליציאה ממצב אימונים, לחץ כמו דופק בזמן אמת, זמן הפעילות, קלוריות, צעדים ומרחק יציאה ממצב מעילות גופנית ליציאה מפעית מיציאה מפיג אימונים. לחצי...

<u>Page 101</u> התראות ,כשיש שיחה נכנסת או כשמקבלים הודעה בטלפון שחובר לשעון ירטוט ויציג את מספר ASUS VivoWatch BP. מקדימה של ההודעה תזכורות גם מציג תזכורות ללכת. ASUS VivoWatch BP. הטלפון של המתקשר או תצוגה גלנהל אורח חיים בריא יותר. ASUS VivoWatch BP. וליטול תרופות כדי לעזור לך...

<u>Page 102</u> ASUS VivoWatch BP עדכון הקושחה של ASUS HealthConnect עדכון דרך אפליקציית. (מכשיר) בחלק התחתון של המסך Today (היום), הקש על 1Device. במסך (מכשיר) בחלק התחתון של המסך 2Device. במסך (מכשיר).

Page 103 (עדכן). בסיום תהליך העדכון Device (מכשיר), הקש על המכשיר שאותו ברצונך לעדכן. 3. במסך. (עדכן). בסיום תהליך העדכון ...

Page 105 Appendix...

<u>Page 106</u> Federal Communications Commission Interference Statement This equipment has been tested and found to comply with the limits for a Class B digital device, pursuant to part 15 of the FCC Rules. These limits are designed to provide reasonable protection against harmful interference in a residential installation.

Page 107 RF exposure warning The equipment complies with FCC RF exposure limits set forth for an uncontrolled environment. The equipment must not be co-located or operating in conjunction with any other antenna or transmitter. Compliance Statement of Innovation, Science and Economic Development Canada (ISED) This device complies with Innovation, Science and Economic Development Canada licence exempt RSS standard(s).

Page 108 Radio Frequency (RF) Exposure Information The radiated output power of the Wireless Device is below the Industry Canada (IC) radio frequency exposure limits. The Wireless Device should be used in such a manner such that the potential for human contact during normal operation is minimized.

Page 109 Directive 2014/53/EU. Full text of EU declaration of conformity is available at https://www.asus.com/support/. The Simplified EU Declaration of Conformity of this device has been updated. This device now complies with Radio Equipment Directive 2014/53/EU, and no

longer complies with R&TTE...

<u>Page 111</u> Global Environmental Regulation Compliance and Declaration ASUS follows the green design concept to design and manufacture our products, and makes sure that each stage of the product life cycle of ASUS product is in line with global environmental regulations. In addition, ASUS disclose the relevant information based on regulation requirements.

#### Page 112: Proper Disposal

Proper disposal Do not throw your ASUS VivoWatch BP in municipal waste. This product has been designed to enable proper reuse of parts and recycling. The symbol of the crossed out wheeled bin indicates that the product (electrical, electronic equipment and mercury-containing button cell battery) should not be placed in municipal waste.

#### Page 113: Notices For Removable Batteries

Notices for removable batteries • Risk of explosion if battery is replaced by an incorrect type. • The battery and its component must be recycled or disposed of properly. Avis concernant les batteries remplaçables • La batterie de l'ordinateur portable peut présenter un risque d'incendie ou de brûlure si celle-ci est retirée ou désassemblée.

#### Page 114: Nordic Lithium Cautions (For Lithium-Ion Batteries)

Nordic Lithium Cautions (for lithium-ion batteries) CAUTION! Danger of explosion if battery is incorrectly replaced. Replace only with the same or equivalent type recommended by the manufacturer. Dispose of used batteries according to the manufacturer's instructions. (English) ATTENZIONE! Rischio di esplosione della batteria se sostituita in modo errato.

Page 115 ВНИМАНИЕ! При замене аккумулятора на аккумулятор иного типа возможно его возгорание. Утилизируйте аккумулятор в соответствии с инструкциями производителя. (Russian) Manufacturer ASUSTek COMPUTER INC. Address 4F, No. 150, LI-TE RD., PEITOU, TAIPEI 112, TAIWAN Authorized ASUS COMPUTER GmbH Representative in Europe Address HARKORT STR. 21-23, 40880 RATINGEN, GERMANY...

#### Page 116: Copyright And Warranty Information

Product warranty or service will not be extended if: (1) the product is repaired, modified or altered, unless such repair, modification of alteration is authorized in writing by ASUS; or (2) the serial number of the is defaced or missing.

#### Page 117: Limitation Of Liability

ASUS. In each such instance, regardless of the basis on which you are entitled to claim damages from ASUS, ASUS is liable for no more than damages for bodily injury (including death) and damage to real property and tangible personal property;...

Page 120 15060-0LE2B000...

## This manual is also suitable for: